## Додаток Sparkasse: здійснюйте перекази за допомогою pushTAN

Stadt- und Kreissparkasse Erlangen Höchstadt Herzogenaurach

Наведений нижче опис стосується операційної системи iOS. Процедура може дещо відрізнятися для інших мобільних операційних систем.

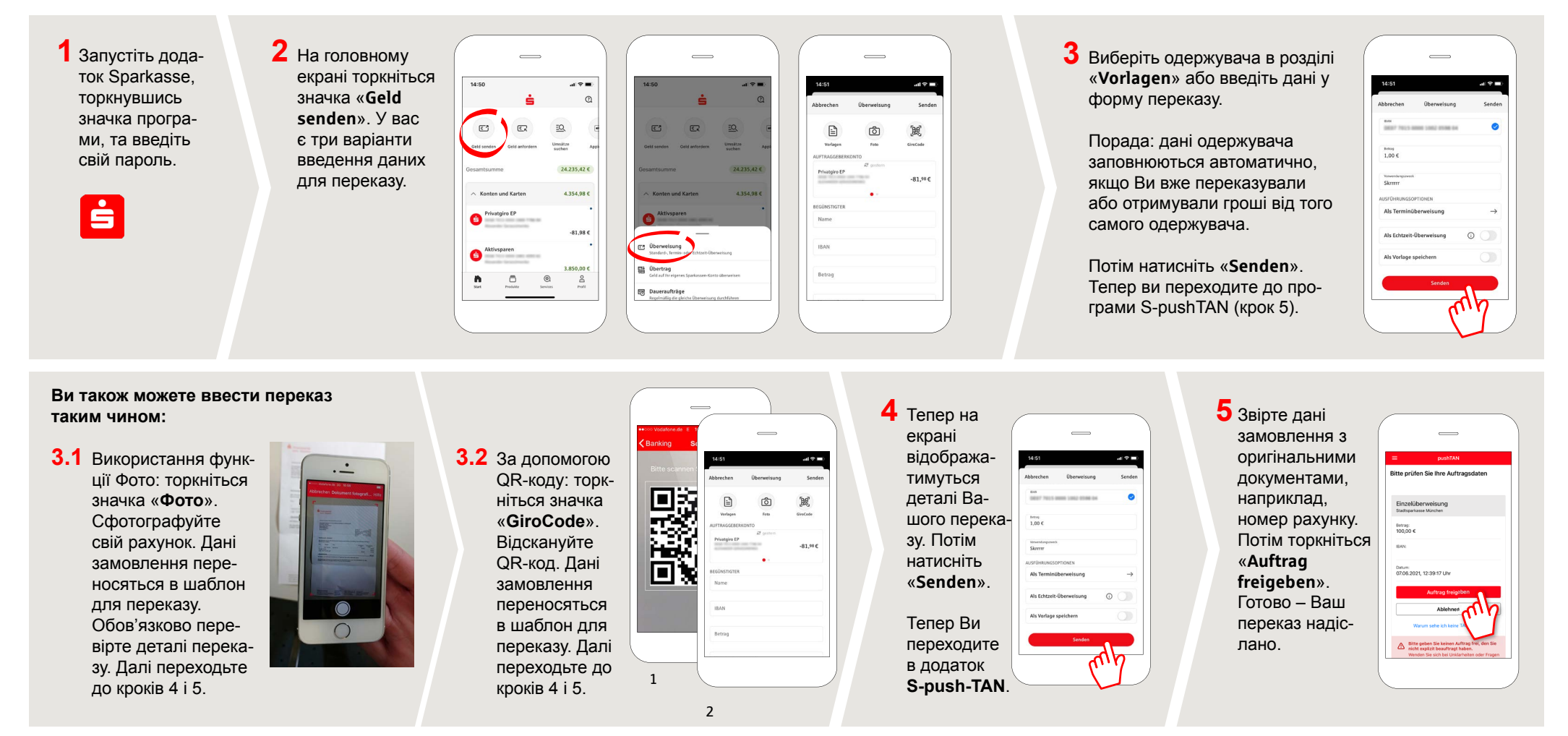

## **DO YOU HAVE ANY QUESTIONS?**

Central service call number: You can contact us under **09131 824-0 Mon – Fri from 8 am – 8 pm**.

Further information is available a www.sparkasse-erlangen.de

## YOU CAN ALSO CONTACT US AT:

Online banking support for private customers Telephone: 09131 824-9898 Available: Mon-Fri from 8 am - 8 pm